# How to Change Domestic Partner to Spouse

| Quick Search                                                                |                           |             |                 |                     |                     |                       |
|-----------------------------------------------------------------------------|---------------------------|-------------|-----------------|---------------------|---------------------|-----------------------|
| ID E00310047                                                                | Last Name Disney          |             |                 | First Name Free     | ł                   |                       |
| Reset Active History H                                                      | History Detail OE Histo   | ory         |                 |                     |                     |                       |
| Benefit Summary Member IDs                                                  | Member Info Depen         | dents       | Case Notes      | Other Group Cov.    | Employment          |                       |
| QSC Events Reinstate All                                                    | Term All Beneficia        | ries        | Healthy Futures | Basic Flag - Dental | Basic Flag - Vision | l i                   |
| Summary for employee of Salem                                               | -Keizer SD 24J (Curre     | nt)         |                 |                     |                     |                       |
|                                                                             |                           |             |                 |                     | C                   | ependents             |
| Plan Type/Plan Name                                                         | Coverage Tier             | Enr<br>Type | Cov. Eff. Date  | End Date            |                     | Sally                 |
| Medical<br>Kaiser Medical Plan 1 - Composite                                | Employee & Partner        | Q           | 02/01/2017      |                     |                     | $\odot$               |
| <u>Vision</u><br>Kaiser Vision Plan 5 - Composite                           | Employee & Partner        | Q           | 02/01/2017      |                     |                     | <ul> <li>✓</li> </ul> |
| Dental<br>Kaiser Dental Plan 8/Ortho -<br>Composite                         | Employee & Partner        | Q           | 02/01/2017      |                     |                     | $\oslash$             |
| Basic Life<br>Plan 11 Basic Life-\$100,000                                  | Employee Only - \$100,000 | Q           | 02/01/2017      |                     |                     |                       |
| Basic Accidental Death and<br>Dismemberment<br>Plan 11 Basic AD&D-\$100,000 | Employee Only - \$100,000 | Q           | 02/01/2017      |                     |                     |                       |
| a                                                                           |                           |             |                 |                     |                     |                       |

### 1. Select member under Enrollment Management.

## 2. Click on QSC Events as shown above.

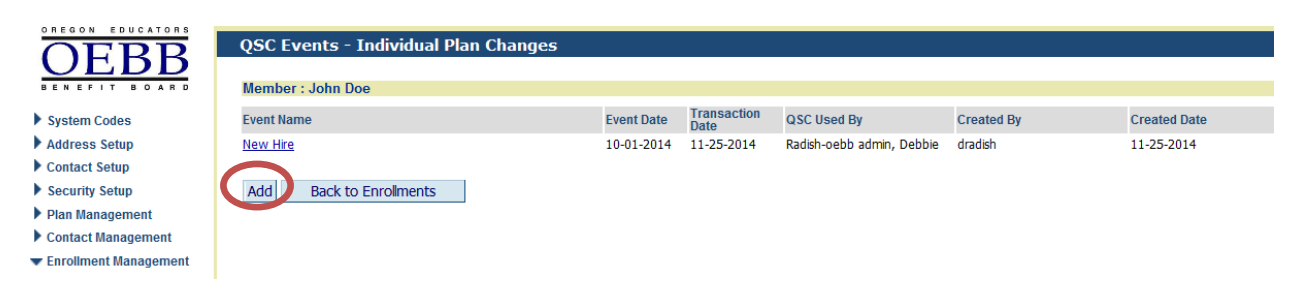

3. Click Add as shown above.

| QSC Event Types - List of Values                                                      |             |
|---------------------------------------------------------------------------------------|-------------|
| Туре                                                                                  |             |
|                                                                                       | Reset Field |
| Find Close                                                                            |             |
| Active to OEBB Administration Early Retiree                                           |             |
| Cancel Long Term Care                                                                 |             |
| Change in Cost                                                                        |             |
| Change in Domestic Partnerships                                                       |             |
| Death of Domestic Partner                                                             |             |
| Gain Partner and/or Partners Children by Affidavit/Certification                      |             |
| Loss of Partner and Partners Children due to Termination of Partnership               |             |
| Reverse Domestic Partner Enrollment within Two Weeks of Initial Eligibility           |             |
| Change in Employees Marital Status                                                    |             |
| Death of Spouse                                                                       |             |
| Gain Spouse and/or Children through Marriage                                          |             |
| Gain Spouse and/or Children through Marriage to a Previously Covered Domestic Partner |             |
| Loss of Family through Divorce/Annulment                                              | -           |
| Loss of Spouse and/or Children through Divorce/Annulment                              |             |

4. Click on "Gain Spouse and/or Children through Marriage to a previously Covered Domestic Partner" as shown above

| OEDD                    | QSC Events - Individual Plan Change         | :5                                                              |                  |                      |            |                    |  |  |  |  |  |
|-------------------------|---------------------------------------------|-----------------------------------------------------------------|------------------|----------------------|------------|--------------------|--|--|--|--|--|
| UEDD                    | Record Saved Successfully                   |                                                                 |                  |                      |            |                    |  |  |  |  |  |
| BENEFIT BOARD           | Member : John Doe                           |                                                                 |                  |                      |            |                    |  |  |  |  |  |
|                         |                                             |                                                                 |                  |                      |            |                    |  |  |  |  |  |
| System Codes            | QSC Events                                  | through Marriage to a Previously                                | Covered Domestic | : Partner            |            |                    |  |  |  |  |  |
| Address Setup           |                                             |                                                                 | _                |                      |            |                    |  |  |  |  |  |
| Contact Setup           | Actual Event Date 11-30-2014                |                                                                 | Trans            | saction Date  03-01- | 2015       |                    |  |  |  |  |  |
| Contact Setup           | OSC Event Date 11-30-2014                   | SC Event Date 11-30-2014 🔲 QSC Used By Debbie Radish-oebb admin |                  |                      |            |                    |  |  |  |  |  |
| Security Setup          |                                             |                                                                 |                  |                      |            |                    |  |  |  |  |  |
| Plan Management         | Coverage Eff Date  12-01-2014               |                                                                 |                  |                      |            |                    |  |  |  |  |  |
| Contact Management      |                                             |                                                                 |                  |                      |            |                    |  |  |  |  |  |
| - Enrollmont Management | Dependents - Select All Affected Dependents | by this QSC                                                     |                  |                      |            |                    |  |  |  |  |  |
| Enrollment Management   |                                             | Name                                                            |                  | E                    | Birth      | Affected Dependent |  |  |  |  |  |
| Enrollments             | Relation                                    | IName                                                           | Gender           | Number               | Date       | Allected Dependent |  |  |  |  |  |
| Unsaved Enrollments     | Domestic Partner by Certificate             | Buck Williams                                                   | M                |                      | 09-21-1959 |                    |  |  |  |  |  |
| Termination Approval    |                                             |                                                                 |                  |                      |            |                    |  |  |  |  |  |
| Affidavit Fulfillment   | Cause Dista Connets Density Density         | Faustrate Undets O                                              |                  |                      |            |                    |  |  |  |  |  |
| Email Notifications     | Save Delete Search Reset Back to            | Enrollments Opuate Q                                            | SC               |                      |            |                    |  |  |  |  |  |
| Member OSC Request(0)   | Brasses Steps:                              |                                                                 |                  |                      |            |                    |  |  |  |  |  |

5. In the both QSC Actual Event Date and QSC Event Date, enter the date of marriage. Click Save. The coverage effective date will be the first of the month following the QSC Event Date. As shown above.

| QSC Events - In       | ndividual Plan Chang           | es             |                                                          |                            |   |            |                    |
|-----------------------|--------------------------------|----------------|----------------------------------------------------------|----------------------------|---|------------|--------------------|
| Member : Fred Disne   | у                              |                |                                                          |                            |   |            |                    |
| QSC Events            | Gain Spouse and/or Children th | hrough Marriag | ge to a Previously Covered Domestic Partner              |                            |   |            |                    |
| Actual Event Date     | 01-13-2017                     | Message fro    | om webpage                                               | 22                         | D |            |                    |
| QSC Event Date        | 01-13-2017                     |                |                                                          |                            |   |            |                    |
| Coverage Eff Date     |                                |                | The system is calculating the Coverage Effect            | ive Date. Verify the       |   |            |                    |
| Dependents - Selec    | t All Affected Dependents b    | -              | Coverage Effective Date and press Save to co<br>process. | ntinue with the enrollment |   |            |                    |
| Relation              |                                |                |                                                          | $\frown$                   | E | Birth Date | Affected Dependent |
| Domestic Partner by A | ffidavit                       |                |                                                          | ОК                         |   | 03-20-1985 | <b>v</b>           |
|                       |                                |                |                                                          | -                          |   |            |                    |
| Save Delete Se        | arch Reset Back to             | Enrollments    |                                                          |                            |   |            |                    |

6. System will calculate the coverage effective date, Verify the Coverage Effective Date. If the date is correct, click Save again.

| OFPD                    | QSC Events I                                                                                                    | ndividual Plan Changes                                                                                                    |                                |                |         |      |                    |
|-------------------------|----------------------------------------------------------------------------------------------------|----------------------------------------------------------------------------------------------------|--------------------------------|----------------|---------|------|--------------------|
| UEDD                    | Record Saved Succes                                                                                                    | sfully                                                                                                    |                                |                |         |      |                    |
| BENEFIT BOARD           | Member : John Doe                                                                                                    |                                                                                                    |                                |                |         |      |                    |
| System Codes            | QSC Events                                                                                                    | Gain Spouse and/or Children throug                                                                                          | gh Marriage to a Previously Co | vered Domestic | Partner |      |                    |
| Address Setup           | Operation       Operation         Record Saved Successfully<br>Member : John Doe       Record Saved Successfully<br>Member : John Doe         Im Codes<br>ss Setup<br>ct Setup<br>tty Setup<br>tanagement<br>ct Management<br>ct Management<br>ment Management<br>of Management<br>mination Approval<br>davit Fulfiliment<br>all Notifications       Gain Spouse and/or Children through Marriage to a Previously Covered Domestic Partner         Image Setup<br>tty Setup<br>tanagement<br>ct Management<br>ment Management<br>mination Approval<br>davit Fulfiliment<br>all Notifications       Gain Spouse and/or Children through Marriage to a Previously Covered Domestic Partner         Image Setup<br>tty Setup<br>tanagement<br>ct Management<br>ment Management<br>mination Approval<br>davit Fulfiliment<br>all Notifications       Gain Spouse and/or Children through Marriage to a Previously Covered Domestic Partner         Image Setup<br>tty Setup<br>tanagement<br>ct Management<br>ment Management<br>mination Approval<br>davit Fulfiliment<br>all Notifications       Gain Spouse and/or Children through Marriage to a Previously Covered Domestic Partner<br>Domestic Partner by Certificate                                                                                                    |                                                                                                    |                                |                |         |      |                    |
| Contact Setup           | Accuar Evenic Date                                                                                                    | Actual Event Date 11-30-2014 9 Transaction Date 03-01-2015 DSC Event Date 11-30-2014 9 OSC Used By Debbie Radish-oebb admin |                                |                |         |      |                    |
| Security Setup          | QSC Event Date                                                                                                    | C Event Date 11-30-2014 🔲 QSC Used By Debbie Radish-oebb admin                                                              |                                |                |         |      |                    |
| Plan Management         | Coverage Eff Date                                                                                                    | 12-01-2014                                                                                                    |                                |                |         |      |                    |
| Contact Management      | Open Control       Individual Plan Changes         Record Saved Successfuly       Member : John Doe         Image: Individual Event Section       Image: Individual Event Section         Image: Individual Event Date       Individual Event Section         Image: Individual Event Date       Individual Event Section         Image: Individual Event Date       Individual Event Section         Image: Individual Event Date       Individual Event Section         Image: Individual Event Date       Individual Event Section         Image: Individual Event Date       Individual Event Section         Image: Individual Event Date       Individual Event Section         Image: Individual Event Date       Individual Event Section         Image: Individual Event Date       Individual Event Section         Image: Individual Event Date       Back to Enrolments         Image: Individual Event Event       Individual Event Event         Image: Individual Event Event       Individual Event Event         Image: Individual Event Event       Individual Event Event         Image: Individual Event Event       Individual Event         Image: Individual Event Event       Individual Event         Image: Individual Event Event       Individual Event         Image: Individual Event Event       Inditin Event         Image: Indivi |                                                                                                    |                                |                |         |      |                    |
| 🕶 Enrollment Management | Dependents - Sele                                                                                                    | ect All Affected Dependents by the                                                                                          | SUSC                           |                | -       | Dist |                    |
| Enrollments             | Relation                                                                                                    |                                                                                                    | Name                           | Gender         | Number  | Date | Affected Dependent |
| Unsaved Enrollments     | OCCEPTION       Contract Structure         System Codes       Codes         Address Setup       Contact Setup         Contact Management       Coverage Eff Date         Enrollments       Unsaved Enrollments         Unsaved Enrollments       Dependents - Select All Affected Dependents by this QSC         Relation       Name         Gender       Number         Domestic Partner by Certificate       Buck Williams         Management       Contact Management         Enrollments       Dependents - Select All Affected Dependents by this QSC         Relation       Name         Gender       Number         Domestic Partner by Certificate       Buck Williams         Management       Save         Detete       Search         Relation       Name         Demestic Partner by Certificate       Buck Williams         Manber/OSC Parametrio       Description                                                                                                    |                                                                                                    |                                |                |         |      |                    |
| Termination Approval    |                                                                                                    |                                                                                                    |                                |                |         |      |                    |
| Affidavit Fulfillment   | Sava Deleta S                                                                                                    | arch Back to Enrol                                                                                                    | Imante Undata OSC              |                |         |      |                    |
| Email Notifications     | Save Delete Si                                                                                                    | Carcin Reset Back to Enitor                                                                                                 | interits Opuate QSC            | ·              |         |      |                    |
| Member OSC Request(0)   | Drasaaa Stana                                                                                                    |                                                                                                    |                                |                |         |      |                    |

7. You will see Record Saved Successfully. Click the Back to Enrollments button.

| Enrollments                                                                 |                           |             |                 |                     |                     |          |
|-----------------------------------------------------------------------------|---------------------------|-------------|-----------------|---------------------|---------------------|----------|
| Member has active QSC                                                       | 3.                        |             |                 |                     |                     |          |
| Quick Search                                                                |                           |             |                 |                     |                     |          |
| ID E00310047                                                                | Last Name Disney          |             |                 | First Name Fr       | ed                  |          |
|                                                                             |                           |             |                 |                     |                     |          |
| Save Reset Active Histo                                                     | ory History Detail        | OE          | History         |                     |                     |          |
| Benefit Summary Member IDs                                                  | Member Info Depe          | endent      | ts Case Notes   | Other Group Cov.    | Employment          |          |
| QSC Events Reinstate All                                                    | Term All Benefic          | tiaries     | Healthy Futures | Basic Flag - Dental | Basic Flag - Vision |          |
| Summary for employee of Salem                                               | n-Keizer SD 24J (QSC      | C)          |                 |                     |                     |          |
|                                                                             |                           |             |                 |                     | Dependents          |          |
| Plan Type/Plan Name                                                         | Coverage Tier             | Enr<br>Type | Cov. Eff. Date  | End Date            | Sally               |          |
| Medical<br>Kaiser Medical Plan 1 - Composite                                | Employee & Partner        | Q           | 02/01/2017      |                     | $\oslash$           | × 🖻      |
| Vision<br>Kaiser Vision Plan 5 - Composite                                  | Employee & Partner        | Q           | 02/01/2017      |                     | $\bigcirc$          | <b>×</b> |
| Dental<br>Kaiser Dental Plan 8/Ortho -<br>Composite                         | Employee & Partner        | Q           | 02/01/2017      |                     | $\odot$             | ×        |
| Basic Life<br>Plan 11 Basic Life-\$100,000                                  | Employee Only - \$100,000 | Q           | 02/01/2017      |                     |                     |          |
| Basic Accidental Death and<br>Dismemberment<br>Plan 11 Basic AD&D-\$100,000 | Employee Only - \$100,000 | Q           | 02/01/2017      |                     |                     | ×        |

Updated 04-05-2018

8. Click on the Red "X" on each coverage that the DP is enrolled in. This will end the coverage for the DP. Once Coverage has been termed you will see Medical Opt out and Declined for any other coverage that the DP was enrolled in. Do Not Save the QSC at this point.

| DEBBB<br>BENEFIT BOARD                                             | Enrollments<br>Member has active QS0 | D.                 |                 |                 |                |                  |            |
|--------------------------------------------------------------------|--------------------------------------|--------------------|-----------------|-----------------|----------------|------------------|------------|
| Contact Setup<br>Security Setup                                    | Quick Search<br>ID E00272333         | Last Name Doe      |                 |                 | First Name Joh | n                |            |
| <ul> <li>Plan Management</li> <li>Enrollment Management</li> </ul> | Save Reset Active Histo              | History Detail     | OE Histo        | Dependents      | Case Notes     | Other Group Cov. | Employment |
| <ul> <li>Member Management</li> <li>Document Management</li> </ul> | QSC Events Reinstate All             | I<br>Term All      | Beneficiaries   | Healthy Futures | ĺ              |                  |            |
| Home Page Alerts                                                   | Summary for employee of Sale         | m-Keizer SD 24J    | (QSC)           |                 |                |                  |            |
| Reports                                                            |                                      |                    |                 |                 |                | Depende          | ints       |
| Payroll Interface                                                  | Plan Type/Plan Name                  | Coverage Tier      | Enr<br>Type Cov | . Eff. Date     | End Date       | Buck             |            |
| Report Mart                                                        | <u>Medical</u><br>Medical Opt Out    | Medical Waive Only | Q 12            | /01/2014        |                |                  | l          |

9. Click on the Dependent button as shown above.

| Dep  | endents       |               |            |                                  |                             |                              |                     |            |             |               |          |             |                |
|------|---------------|---------------|------------|----------------------------------|-----------------------------|------------------------------|---------------------|------------|-------------|---------------|----------|-------------|----------------|
| Mem  | ber : Fred Di | sney          |            |                                  |                             |                              |                     |            |             |               |          |             |                |
| E Nu | mber          | Name          | Birth Date | Relation                         | Dependent Effective<br>Date | Dependent Expiration<br>Date | Locked<br>Dependent | Created By | Modified By | Modified Date | DEV flag | DEV Mod. by | DEV Mo<br>date |
| E003 | 10048         | Disney, Sally | 03-20-1985 | Domestic Partner<br>by Affidavit | 01-13-2017                  |                              |                     | mordicat   | mordicat    | 01-13-2017    |          |             |                |
| Add  | Back to       | o Enroliments |            |                                  |                             |                              |                     |            |             |               |          |             |                |

10. Click on the Dependent Enumber as shown above. The below window will open. Note: Copy or write down the DP's Enumber.

| Newber - Fred Disease                                                                                                    |                                         |                                                    |                                                  |                             |
|----------------------------------------------------------------------------------------------------|-----------------------------------------|----------------------------------------------------|--------------------------------------------------|-----------------------------|
| member : Fred Disney                                                                                                    |                                         |                                                    |                                                  |                             |
| Relationship Type     Domestic Partner by Affidavit                                                                                                    | Gender                                  | Child Type                                         | Birth Date                                       |                             |
| Last Name                                                                                                    | First Name                              | MI                                                 |                                                  |                             |
| Disney                                                                                                    | Sally                                   |                                                    |                                                  |                             |
| Same Address as Subscriber                                                                                                    | Affidavit Fulfillment Date/Adopti       | on Date                                            |                                                  |                             |
| SSN                                                                                                    | HICN                                    | No response                                        |                                                  |                             |
| Ethnicity and Medicare Eligibility                                                                                                    |                                         |                                                    |                                                  |                             |
| Ethnicity Unknown                                                                                                    | <b>~</b>                                | Medicare Eligibility No                            | ~                                                |                             |
| Race                                                                                                    |                                         |                                                    |                                                  |                             |
| Asian Black/African America White Other                                                                                                    | an American Indian/Alas                 | ka Native 🗌 Native Hawaiian/C<br>:k one) 🗹 Unknown | ther Pacific Islander                            |                             |
| Tobacco Usage                                                                                                    | habite?                                 | Message from webpage                               |                                                  | 5                           |
| Have used tobacco products within the part     Haven't used tobacco products within the part     Haven't used tobacco products within the part     Have never used tobacco products | past 12 months                          | System needs to veri<br>Save the record after      | fy enrollments before ຍ<br>the screen refreshes. | xpiring this record. Please |
| Dependent IDs                                                                                                    | Dependent Expiration Bate<br>01-13-2017 |                                                    |                                                  | ОК                          |
| Save Delete Search Reset                                                                                                    | Back to Enrollments                     | Dependent lock                                     |                                                  |                             |

Updated 04-05-2018

Dependents

- 11. Enter the Dependent Expiration Date. This date must be the day before the date you are expiring the record. Click Save. A message box will open to verify enrollments. Click OK. Then Click Save. You will see Record Saved Successfully at the top. Now click the Reset button.
- 12. Note: Make a screen print of the Domestic partner information, you <u>must</u> enter the domestic partner last name, first name exactly like it is in the system to get an active member match.
- 13. This action will bring you back to the Dependent screen you will need to fill out the dependent information, use todays date as the effective date. Enter the relationship type "Spouse" and also the remaining required fields. Click Save.

| Dependents                                                                                                    |                                         |                            |                       |
|----------------------------------------------------------------------------------------------------|-----------------------------------------|----------------------------|-----------------------|
| Member : Fred Disney                                                                                                    |                                         |                            |                       |
| Relationship Type Spouse                                                                                                    | Gender<br>Female V                      | Child Type                 | Birth Date 03-20-1985 |
| Last Name                                                                                                    | First Name                              | MI                         |                       |
| Disney                                                                                                    | Sally                                   |                            |                       |
| Same Address as Subscriber                                                                                                    | Affidavit Fulfillment Date/Adoption Dat | te                         |                       |
| SSN                                                                                                    | HICN                                    | No response                |                       |
| Ethnicity and Medicare Eligibility                                                                                                    |                                         |                            |                       |
| Ethnicity Unknown                                                                                                    | <b>~</b>                                | Medicare Eligibility No    | ~                     |
| Race                                                                                                    |                                         |                            |                       |
| Asian Black/African Ameri                                                                                                    | can 🗌 American Indian/Alaska Nat        | tive 🗌 Native Hawaiian/Otl | her Pacific Islander  |
| White Other                                                                                                    | Refused (Can only pick one              | ) 🔽 Unknown                |                       |
| Tobacco Usage                                                                                                    |                                         |                            |                       |
| How would you describe your spouse's tobaco                                                                                                    | o habits?                               |                            |                       |
| <ul> <li>Have used tobacco products within the particular sector of the particular sector of</li></ul> | ast 12 months                           |                            |                       |
| <ul> <li>Haven't used tobacco products within the</li> </ul>                                                                                                    | past 12 months                          |                            |                       |
| Have never used tobacco products                                                                                                    |                                         |                            |                       |
| Dependent Effective Date                                                                                                    | Dependent Expiration Date               |                            |                       |
| Dependent IDs                                                                                                    |                                         |                            |                       |
|                                                                                                    |                                         |                            |                       |

14. A window will pop up that will show a member match has been found. If the name, Enumber and DOB is correct, click the "Accept" button. You will notice that the relationship type is Domestic Partner. This will change to spouse once you click on the "Accept" button. This will bring you back to the Dependent Screen and "Record Saved Successfully" at the top.

| Member Match Found. If this is                          | s not the correct mem      | iber, please clicl   | c on the Close butt         | on and verify the                | SSN.       |
|---------------------------------------------------------|----------------------------|----------------------|-----------------------------|----------------------------------|------------|
| ID Last Name First N                                    | lame Middle Name           | Birth Date           | Dependent of                | Relationship                     | Expiration |
| E00310048 Disney Sally                                  |                            | 03-20-1985           | Disney Fred                 | Domestic Partner by<br>Affidavit | 01-13-2017 |
|                                                         |                            |                      |                             |                                  |            |
| Reject All Close                                        |                            |                      |                             |                                  |            |
|                                                         |                            |                      |                             |                                  |            |
| nondonte                                                |                            |                      |                             |                                  |            |
|                                                         |                            |                      |                             |                                  |            |
| mber : Fred Disney                                      |                            |                      |                             |                                  |            |
|                                                         | - Oceadar                  |                      | = Ohild Trans               | E Bith Dat                       | -          |
| velationship Type                                       |                            |                      |                             | 03-20-198                        | 5 1        |
| ast Name                                                | Eiret Name                 |                      | MI                          | 00 20 100                        |            |
|                                                         | Cally                      |                      |                             |                                  |            |
|                                                         | Affed a sit Exciting and D | ata (A da atian Data |                             |                                  |            |
|                                                         |                            | ate/Adoption Date    |                             |                                  |            |
| N                                                       | HICN                       |                      | No recoorde                 |                                  |            |
|                                                         |                            |                      |                             |                                  |            |
|                                                         |                            |                      |                             |                                  |            |
| nnicity and Medicare Eligibility                        |                            |                      |                             |                                  |            |
| Ethnicity                                               | ▼                          |                      | Medicare Eligibility        | y No 🗸                           |            |
| ce                                                      |                            |                      |                             |                                  |            |
| Asian Black/African Ame                                 | erican 🗌 American Ir       | ndian/Alaska Native  | Native Hawai                | ian/Other Pacific Isla           | nder       |
| White Other                                             | Refused (Ca                | an only pick one)    | <ul> <li>Unknown</li> </ul> |                                  |            |
| hanna Ulanan                                            |                            |                      |                             |                                  |            |
| ibacco Usage<br>w would you describe your spouse's toba | acco habits?               |                      |                             |                                  |            |
| Have used tobacco products within the                   | nast 12 months             |                      |                             |                                  |            |
|                                                         |                            |                      |                             |                                  |            |
| Haven't used tobacco products within t                  | he past 12 months          |                      |                             |                                  |            |
| ) Have never used tobacco products                      |                            |                      |                             |                                  |            |
| Dependent Effective Date                                | Dependent Expiration       | Date                 |                             |                                  |            |
| -13-2017                                                |                            |                      |                             |                                  |            |
|                                                         |                            |                      |                             |                                  |            |
| ependent IDs                                            |                            |                      |                             |                                  |            |
|                                                         |                            |                      |                             |                                  |            |
| ve Delete Search Reset                                  | Back to Enrollr            | ments D              | ependent lock               |                                  |            |
|                                                         |                            |                      |                             |                                  |            |

### **15. Click the Back to Enrollments button.**

| Quick Search                                                                |                           |             |                 |                     |                     |   |
|-----------------------------------------------------------------------------|---------------------------|-------------|-----------------|---------------------|---------------------|---|
| ID E00310047                                                                | Last Name Disney          |             |                 | First Name Free     | d                   |   |
| Save Reset Active Histor                                                    | y History Detail          | OE H        | listory         |                     |                     |   |
| Benefit Summary Member IDs                                                  | Member Info Depe          | ndents      | Case Notes      | Other Group Cov.    | Employment          |   |
| QSC Events Reinstate All                                                    | Term All Benefici         | aries       | Healthy Futures | Basic Flag - Dental | Basic Flag - Vision |   |
| Summary for employee of Salem-                                              | -Keizer SD 24J (QSC       | )           |                 |                     |                     |   |
|                                                                             |                           |             |                 |                     | Dependents          |   |
| Plan Type/Plan Name                                                         | Coverage Tier             | Enr<br>Type | Cov. Eff. Date  | End Date            | Sally               |   |
| Medical<br>Medical Opt Out                                                  | Medical Waive Only        | Q           | 02/01/2017      |                     |                     | I |
| Basic Life<br>Plan 11 Basic Life-\$100,000                                  | Employee Only - \$100,000 | Q           | 02/01/2017      |                     |                     |   |
| Basic Accidental Death and<br>Dismemberment<br>Plan 11 Basic AD&D-\$100,000 | Employee Only - \$100,000 | Q           | 02/01/2017      |                     |                     |   |
| <u>Vision</u><br>Declined                                                   |                           |             | 02/01/2017      |                     |                     |   |
| Dental                                                                      |                           |             | 02/01/2017      |                     |                     |   |

# 16. Click on the Coverage that you are enrolling the spouse in.

| My Medical Coverage Options                    |                                                    |  |  |  |  |  |
|------------------------------------------------|----------------------------------------------------|--|--|--|--|--|
| Summary for employee of Salem-Keizer SD 24J    | (QSC)                                              |  |  |  |  |  |
| Current Plan:                                  | Kaiser Medical Plan 1 - Composite - Employee & Spo |  |  |  |  |  |
| Current Coverage Start Date:02/01/2017         |                                                    |  |  |  |  |  |
| QSC being used                                 |                                                    |  |  |  |  |  |
| Gain Spouse and/or Children through Marriag    | ge to a Previously Covered Domestic Partner        |  |  |  |  |  |
| New Coverage Start Date                        |                                                    |  |  |  |  |  |
| 02/01/2017                                     |                                                    |  |  |  |  |  |
| Eligible Plans                                 |                                                    |  |  |  |  |  |
| Kaiser Medical Plan 1 - Composite              |                                                    |  |  |  |  |  |
| 🔾 Kaiser Medical Plan 2 - Composite            |                                                    |  |  |  |  |  |
| O Kaiser Medical Plan 3 - Composite            |                                                    |  |  |  |  |  |
| O Moda Medical Birch PPO Plan - Composite      |                                                    |  |  |  |  |  |
| O Moda Medical Cedar PPO Plan - Composite      |                                                    |  |  |  |  |  |
| 🔿 Moda Medical Dogwood PPO Plan - Composi      | ite                                                |  |  |  |  |  |
| O Moda Medical Evergreen PPO Plan - Compos     | site                                               |  |  |  |  |  |
| O Moda Medical Alder Synergy Plan - Composi    | ite                                                |  |  |  |  |  |
| O Moda Medical Birch Synergy Plan - Composi    | ite                                                |  |  |  |  |  |
| O Moda Medical Cedar Synergy Plan - Compos     | site                                               |  |  |  |  |  |
| O Moda Medical Dogwood Synergy Plan - Com      | nposite                                            |  |  |  |  |  |
| O Moda Medical Evergreen Synergy Plan - Cor    | mposite                                            |  |  |  |  |  |
| Members Including Self (check marked members g | get coverage)                                      |  |  |  |  |  |
| Fred Disney 18-JAN-80 Self                     |                                                    |  |  |  |  |  |
| Sally Disney 20-MAR-85 Spouse                  |                                                    |  |  |  |  |  |
| Accept & Continue Back                         |                                                    |  |  |  |  |  |

Updated 04-05-2018

17. Select the plan and check the dependents that are to be covered. Click Accept & Continue. Continue this process for all benefits you are enrolling the spouse and dependents in.

| Enrollments                                                                 |                           |             |                 |                     |                     |     |  |  |
|-----------------------------------------------------------------------------|---------------------------|-------------|-----------------|---------------------|---------------------|-----|--|--|
| Member has active QSC.                                                      |                           |             |                 |                     |                     |     |  |  |
| Quick Search                                                                |                           |             |                 |                     |                     |     |  |  |
| ID E00310047                                                                | Last Name Disney          |             | First Name Fr   | ed                  |                     |     |  |  |
| Save Reset Active Histo                                                     | ory History Detail        | OE          | History         |                     |                     |     |  |  |
| Benefit Summary Member IDs                                                  | Member Info Dep           | endent      | ts Case Notes   | Other Group Cov.    | Employment          |     |  |  |
| QSC Events Reinstate All                                                    | Term All Benefi           | ciaries     | Healthy Futures | Basic Flag - Dental | Basic Flag - Vision |     |  |  |
| Summary for employee of Salem-Keizer SD 24J (QSC)                           |                           |             |                 |                     |                     |     |  |  |
|                                                                             |                           |             |                 |                     | Dependents          |     |  |  |
| Plan Type/Plan Name                                                         | Coverage Tier             | Enr<br>Type | Cov. Eff. Date  | End Date            | Sally               |     |  |  |
| Medical<br>Kaiser Medical Plan 1 -<br>Composite                             | Employee & Spouse         | Q           | 02/01/2017      |                     | $\oslash$           | × 👓 |  |  |
| <u>Vision</u><br>Moda Vision Opal Plan -<br>Composite                       | Employee & Spouse         | Q           | 02/01/2017      |                     | <b>&gt;</b>         | ×   |  |  |
| Dental<br>Kaiser Dental Plan 8/Ortho -<br>Composite                         | Employee & Spouse         | Q           | 02/01/2017      |                     | $\bigcirc$          | ×   |  |  |
| Basic Life<br>Plan 11 Basic Life-\$100,000                                  | Employee Only - \$100,000 | Q           | 02/01/2017      |                     |                     | ×   |  |  |
| Basic Accidental Death and<br>Dismemberment<br>Plan 11 Basic AD&D-\$100,000 | Employee Only - \$100,000 | Q           | 02/01/2017      |                     |                     | ×   |  |  |

18. Review the record for accuracy, then click Save. You will see "Record Saved Successfully" at the top of the page.